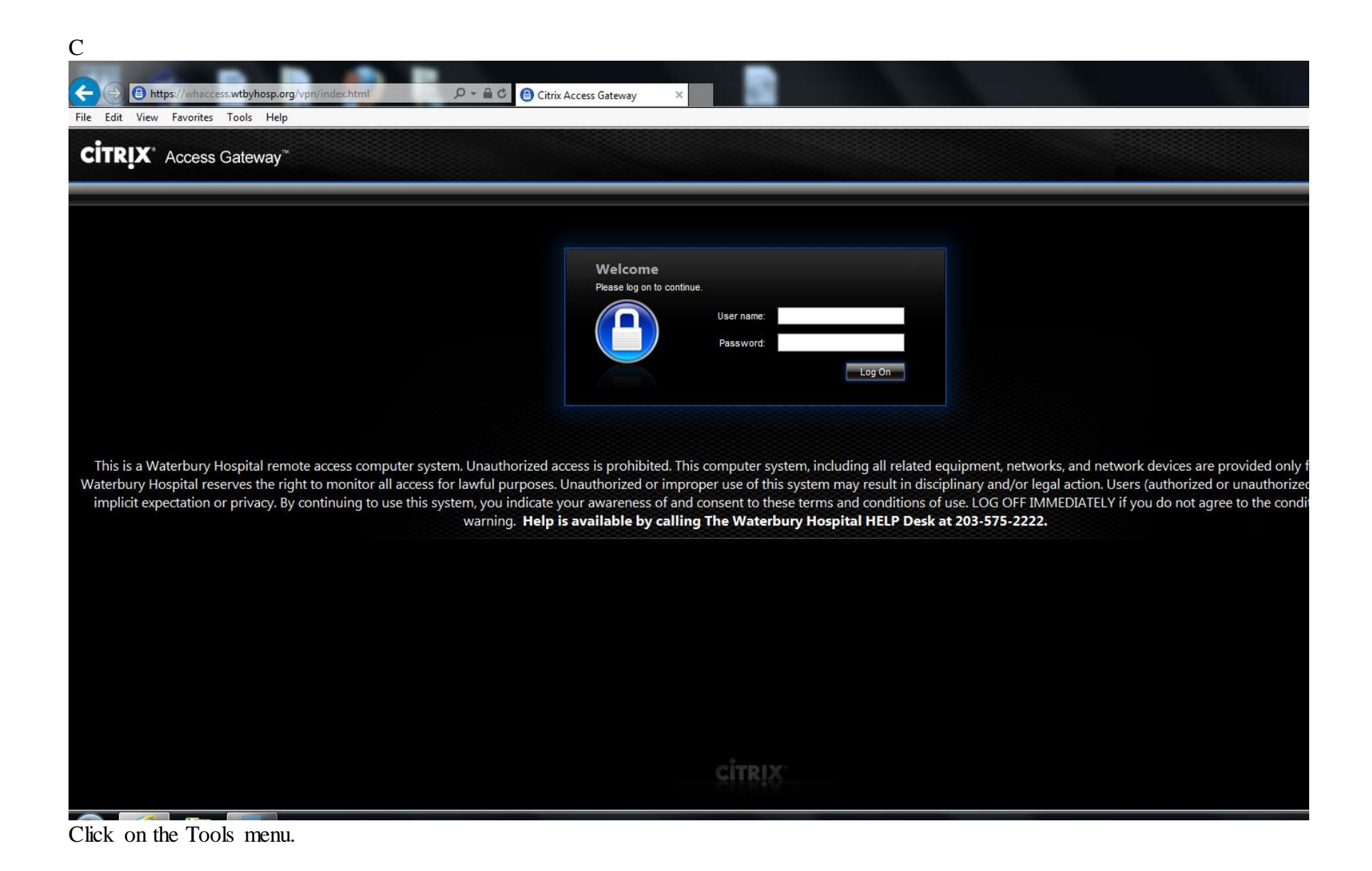

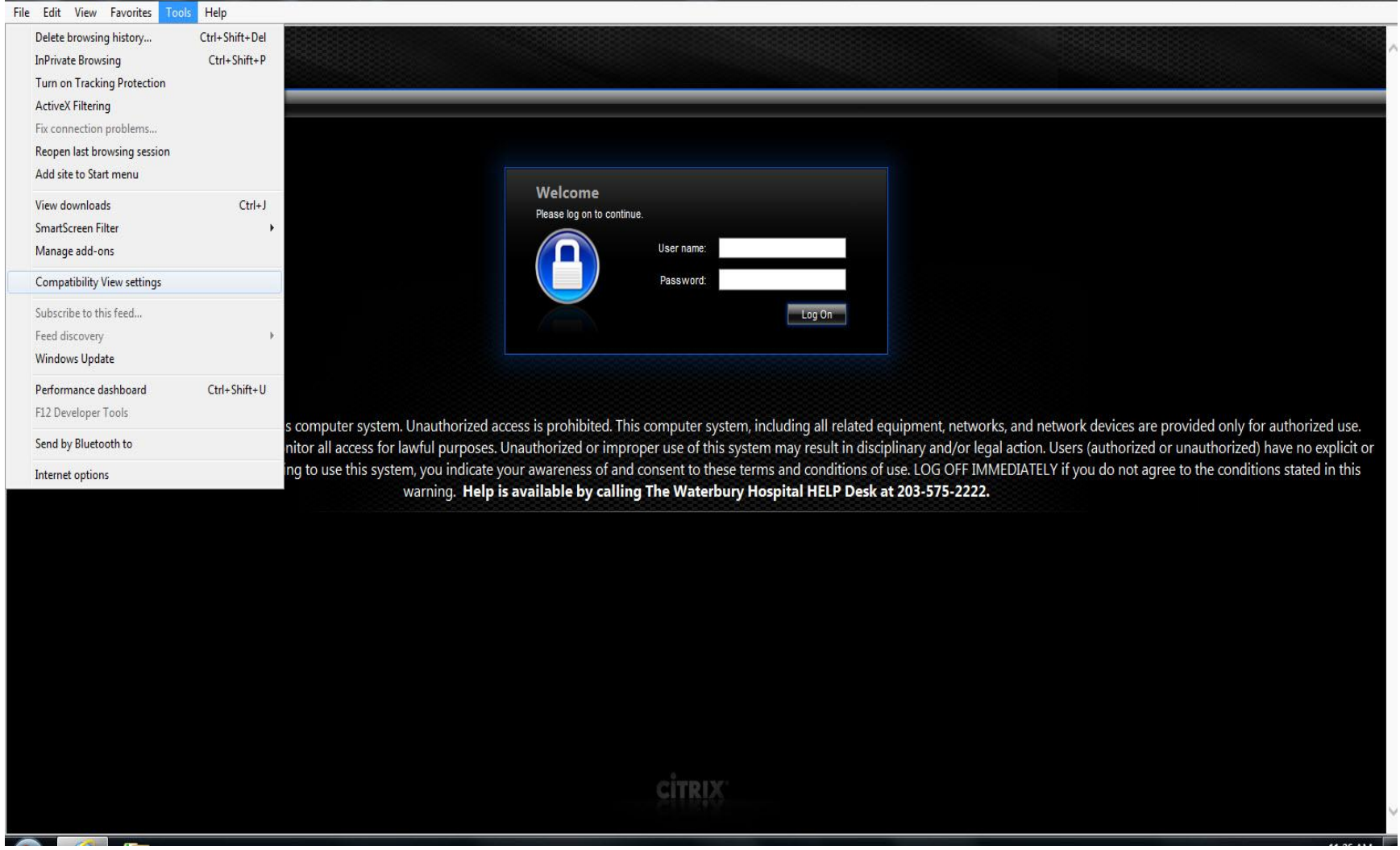

Click on Compatibility View settings.

| Compatibility View Settings                                | ×         |                  |
|------------------------------------------------------------|-----------|------------------|
| Change Compatibility View Settings                         |           | D - Citrix Acces |
| Add this website:                                          |           |                  |
| wtbyhosp.org                                               | Add       |                  |
| Websites you've added to Compatibility View:               |           |                  |
|                                                            | Remove    |                  |
|                                                            |           |                  |
|                                                            |           |                  |
|                                                            |           |                  |
|                                                            |           |                  |
|                                                            |           |                  |
| Display intranet sites in Compatibility View               |           |                  |
| Use Microsoft compatibility lists                          |           |                  |
| Learn more by reading the <u>Internet Explorer privacy</u> | statement |                  |
|                                                            | Close     |                  |
|                                                            | Close     | ļ                |
|                                                            |           |                  |
|                                                            |           |                  |
|                                                            |           |                  |
|                                                            |           |                  |
|                                                            |           |                  |
|                                                            |           |                  |
|                                                            |           |                  |
|                                                            |           |                  |
|                                                            |           |                  |
|                                                            |           |                  |
|                                                            |           |                  |
|                                                            |           |                  |
|                                                            |           |                  |
|                                                            |           |                  |

Click in the Add button to add to the "Websites you've added to Compatibility View" box.

| mpatibility View Settings                                                                                                    | tings                                         |
|----------------------------------------------------------------------------------------------------|-----------------------------------------------|
| Add this website:                                                                                                    | Add                                           |
| Nebsites you've added to Compatibility                                                                                                    | / View:                                       |
| wtbyhosp.org                                                                                                    | Remove                                        |
| <ul> <li>Display intranet sites in Compatibility</li> <li>Use Microsoft compatibility lists</li> <li>Learn more by reading the <u>Internet</u></li> </ul> | y View<br>Explorer privacy statement<br>Close |

Ensure the "Use Microsoft compatibility lists" box is checked. Click Close.

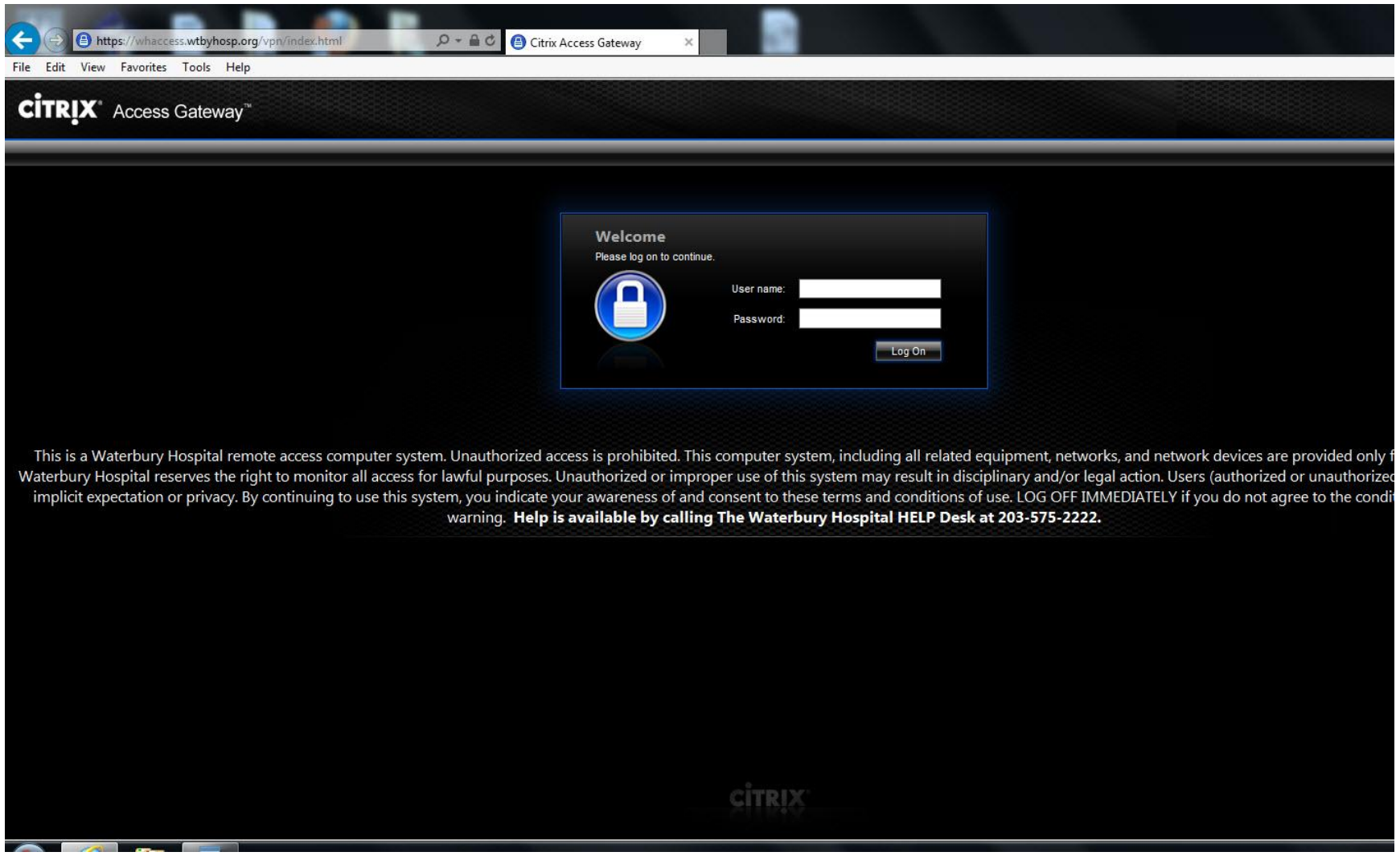

The page will reload automatically. The login page should appear.